## **Approving Carrier Invoices**

## Note

Follow this process if you are auditing or approving paper invoices received from a Carrier outside of Kuebix. If an invoice exists in Kuebix that matches this shipment AP (added via EDI or the Carrier Portal), do not follow this process. In that case, you should approve all invoices via the **Manage Bill to Discrepancies** and **Manage Rate Exceptions** pages instead.

The **Approve Carrier Invoices** page holds all AP records that have been created. An AP record gets created when a shipment is booked. An AP record stays on this page until it has been approved. These AP records contain the booked shipment rate, not the invoiced rate.

- 1. On the **Approve Carrier Invoices** page, click the **checkbox** for the AP record you would like to approve.
- 2. If the invoiced and quoted amounts match, click the **AP Approve** (stamp) icon. This sends the record to **Create Carrier Remittances**.
- 3. If the invoiced and quoted amounts do not match, click the **Carrier Rate Exception** (suitcase) icon. This brings you to the **Rate Exception** page where you can enter in the invoiced amount and the desired amount to pay. Click **Approve** to approve the amount you would like to pay. Once approved, the invoice is sent to **Create Carrier Remittances**.
- 4. Click **Save**.

| ate Exception-Audit & Carrier Overpayments                |                        |                       |                                |                    |                        |
|-----------------------------------------------------------|------------------------|-----------------------|--------------------------------|--------------------|------------------------|
| I                                                         | Lookup Type: Acc       | ount Payable (AP) 🗸 🗸 | AP-                            |                    |                        |
| Carrier: Southeastern Freight Exception Status: New Lines |                        |                       |                                |                    |                        |
| Shipment Information                                      |                        |                       |                                |                    |                        |
| Reconciliation Method: Detailed V                         |                        |                       | Rate Exception Reason(s):      |                    |                        |
| BO                                                        | L Number: KBX-         |                       | Accessorial C                  | harge              | *                      |
| Awarded R                                                 | ate Quote: RQ-         |                       | Billing Wrong<br>Class Discrep | Party +            |                        |
| Shipper: Discount                                         |                        |                       |                                |                    | *                      |
| Carrier Pro #: Carrier Approver Name:                     |                        |                       |                                |                    |                        |
|                                                           |                        |                       | Carrier                        | Approver Email:    |                        |
| Categories                                                | Kuebix & Carrier Rates |                       |                                | Agreed Pay Amount  |                        |
| Rate Details                                              | Expected Carrier Rate  | Invoiced Carrier Rate | Carrier Rate Variance          | Agreed Rate to Pay | Agreed Variance to Pay |
| Linehaul Charge                                           | \$ 98.50               | \$ 0.00               | \$ -98.50                      | \$98.50            | \$ 0.00                |
| Fuel Surcharge<br>(FSC)                                   | \$ 37.84               | \$ 0.00               | \$ -37.84                      | \$37.84            | \$ 0.00                |
| Misc. Surcharge                                           | \$ 0.00                | \$ 0.00               | \$ 0.00                        | \$15.00            | \$ 15.00               |
| Accessorial<br>Charge                                     | \$ 0.00                | \$ 0.00               | \$ 0.00                        | \$ 0.00            | \$ 0.00                |
| Accessorial Details                                       |                        | Edit Accessorials     |                                | Edit Accessorials  |                        |

\$ -136.34

\$ 0.00

\$ 0.00

Approve

\$136.34

Approve

Other

Total

k.

Paid Amount: \$ 0.00 Balance To Pay: \$ 151.34

Agreed Amount To Pay Carrier

Amount To Pay:

\$ 15.00

\$ 151.34

\$0.00

\$ 151.34

Approve

Ŧ